# **HV Solar MPPT DC-DC GUI Overview**

# **Getting Started Guide**

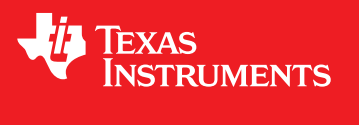

Literature Number: TIDU403 September 2014

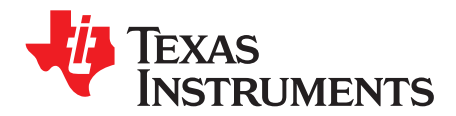

## Contents

| 1 | Getting Started<br>Running the Application |               | 5<br>6 |
|---|--------------------------------------------|---------------|--------|
| 2 |                                            |               |        |
|   | 2.1                                        | GUI Structure | 9      |
|   | 2.2                                        | Using the GUI | 9      |
| 3 | Referen                                    | ces           | 9      |

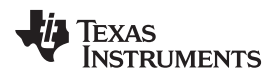

### List of Figures

| 1 | Example Panel Emulator Characteristics | 6 |
|---|----------------------------------------|---|
| 2 | Something                              | 7 |
| 3 | Something Else                         | 7 |
| 4 | Something Again                        | 8 |
|   |                                        |   |

### List of Tables

| 1 | List of Installed Jumpers and Switches on C2000 HV SOLAR DC-DC EVM | 5 |
|---|--------------------------------------------------------------------|---|
| 2 | Example Panel Emulator Parameters                                  | 5 |

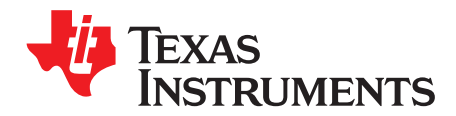

## HV Solar MPPT DC-DC GUI Overview

The High Voltage (HV) Solar Maximum Power Point Tracking (MPPT) DC-DC GUI provides a simple interface to evaluate some of the functionalities of the HV Solar MPPT DC-DC EVM Kit. The GUI is written in C# using Microsoft® Visual Studio® .NET with the source code located at: ..\controlSUITE\development\_kits\HV\_SOLAR\_DCDC\~GUI\~Source\

The HV Solar MPPT DC-DC GUI:

- Allows the user to start the DC-DC stage without the DC-AC Inverter connected to it.
- Monitors these EVM parameters: boost stage DC BUS voltage, panel voltage, panel current, and panel power.
- Allows the user to monitor the operating mode or status of the DC-DC stage.
- Can restart the DC-DC once the fault condition has been cleared.

#### CAUTION

The HV Solar DC-DC EVM produces high voltages. The system should only be handled by experienced power supply professionals in a lab environment. Prior to applying an emulator output for the solar panel to this board, connect a voltmeter and an appropriate resistive load across the EVM output only if the output is not used to power a downstream DC-AC inverter. If the DC-AC Inverter is connected to the DC-DC EVM output, then connect an appropriate resistive load across the inverter output (see the <u>Solar Inverter System QSG</u> for detail). This connection prevents an overvoltage condition at the DC-DC and DC-AC EVM outputs and also discharges the DC-DC BUS capacitor quickly when the panel emulator power is turned off.

Also, the DC-DC board has no output overcurrent protection, so take appropriate measures to prevent any output short circuits across the DC-DC EVM output.

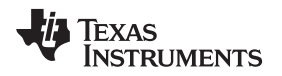

#### 1 Getting Started

Table 1 lists the jumper and switch configuration needed to power on C2000<sup>™</sup> HV Solar MPPT DC-DC EVM. Before applying any DC power, make sure these jumpers and switches are installed properly.

| JUMPER OR SWITCH NUMBER    | JUMPER OR SWITCH CONNECTION                     | COMMENTS                                               |
|----------------------------|-------------------------------------------------|--------------------------------------------------------|
| J1, J2, J3, J4, J5, and J7 | Pin 1-2                                         | Jumpers located on main board of<br>HV Solar DC-DC EVM |
| SW1                        | Switch position away from the side labeled Ext. | Switch SW1 located on M3 macro<br>(DC-PwrEntry1Sw)     |

#### Table 1. List of Installed Jumpers and Switches on C2000 HV SOLAR DC-DC EVM

Connect the USB connector to the Piccolo<sup>™</sup> controller card (CC2803x) for emulation. Use an external 12-V DC supply at JP1 to power up all the control circuit for now. By default, the Piccolo controller is enabled to boot from Flash and run the HV Solar DC-DC code. The user should not use RAM to program or run the HV Solar DC-DC code. Turn on the switch SW1 (in section or macro M3) by placing it towards the electrolytic caps (C5, C6, and C7 located in M3). This switch applies the external 12-V DC supply to the EVM.

Use a solar panel emulator (200 to 300-V, 500-W maximum) to provide input power to the EVM. Configure the panel emulator to emulate the following solar panel characteristics, and connect the emulator to the EVM input. Do not power on the panel at this time.

| VALUE | PURPOSE                     | MEASUREMENT |
|-------|-----------------------------|-------------|
| Voc   | Open circuit panel voltage  | 260 V       |
| Vmpp  | Panel voltage for MPPT      | 220 V       |
| Impp  | Panel current for MPPT      | 0.75 A      |
| Isc   | Short circuit panel current | 1 A         |

#### Table 2. Example Panel Emulator Parameters

C2000, Piccolo are trademarks of Texas Instruments.

Microsoft, Visual Studio are registered trademarks of Microsoft Corporation in the United States and/or other countries, or both. All other trademarks are the property of their respective owners.

Getting Started

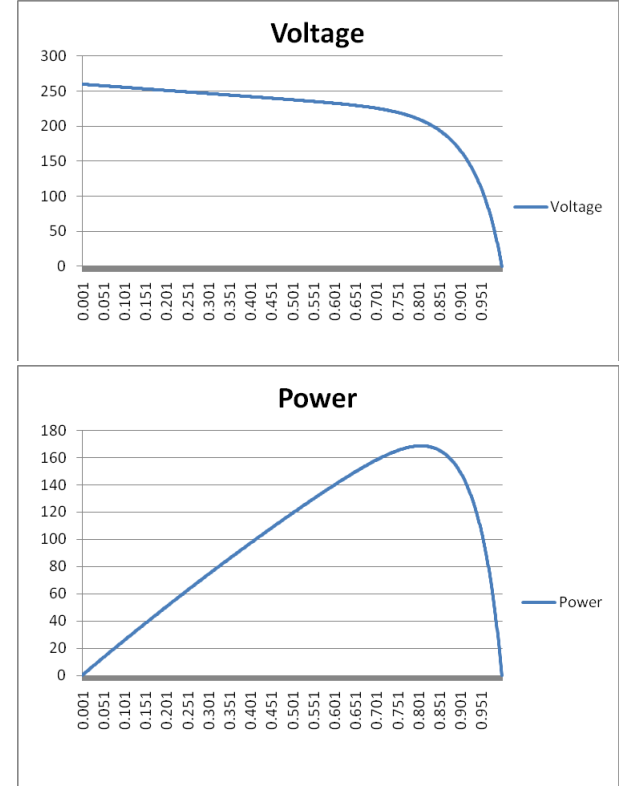

**Figure 1. Example Panel Emulator Characteristics** 

Connect an appropriate resistive load to the EVM output terminals (Vo-R and GND terminals). As shown in Figure 1, if the panel emulator is configured to supply 165 W of power at the MPPT point, then select a load resistor value of 970  $\Omega$  so the EVM output voltage is limited to about 400 V (P = 400 × 400 / 970, approximately 165 W). A smaller resistor also works as long as the output voltage does not fall below 350 V. This limit means that the smallest resistor that can be chosen for this load setup (165 W) is about 742  $\Omega$  (R = 350 × 350 / 165 = 742  $\Omega$ ). A resistor value larger than 970  $\Omega$  causes an output overvoltage higher than 400 V for this load setup. Choose a maximum resistor value of 970  $\Omega$  for this load setup of 165 W to prevent this output overvoltage, and use a resistor with a power rating of >200 W for this load setting.

#### 2 Running the Application

By default, the hardware is configured to boot from a pre-Flashed code. The GUI only works with the F2803x\_FLASH configuration in the corresponding CCS project.

**NOTE:** The General Purpose GUI requires Microsoft .NET framework 2.0 or higher to run. Ensure that this software is installed prior to running this program.

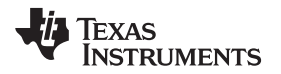

1. Browse to ..\controlSUITE\development\_kits\HV\_SOLAR\_DCDC\~GUI and doubleclick on *HV SOLAR DC-DC-GUI.exe*. Figure 2 shows a screenshot for the GUI.

| Texas Instruments - GUI_HV_Solar_DC_DC                                                                                   |                                                                  | E 6 🛛                                      |
|----------------------------------------------------------------------------------------------------|------------------------------------------------------------------|--------------------------------------------|
| Command Set                                                                                                    |                                                                  |                                            |
| Clear Fault<br>Clear Fault<br>Erier 0. and prose Reset                                                                   | D Sat<br>Enter D and peece Sat<br>when inverter is not connected | MPPT DC-DC<br>Standalone Operation Control |
| Monitor                                                                                                    |                                                                  |                                            |
| Operation Mode Status                                                                                                    |                                                                  |                                            |
| 0 : STANDBY - Boost PAN OFF, LLC PAN ON<br>1 : MPPT - Boost PAN ON, LLC PAN ON<br>2 : FAULT - Boost PAN OFF, LLC PAN OFF |                                                                  |                                            |
| Inverter Mode Statuo                                                                                                    |                                                                  |                                            |
| Brent Culpat Vallage V                                                                                                   |                                                                  |                                            |
| Panel Voltage V                                                                                                    |                                                                  |                                            |
| Panel Dunent A                                                                                                    |                                                                  |                                            |
| Panel Power W                                                                                                    |                                                                  |                                            |
|                                                                                                    |                                                                  |                                            |
| Upedata Hate:                                                                                                    |                                                                  |                                            |
| T Not Convected                                                                                                    |                                                                  | Setup Connection                           |
|                                                                                                    |                                                                  |                                            |

Figure 2. Something

2. Click Setup Connection on the GUI.

| Texas Instruments - GUI_HV_Solar_DC_DC                                                                              |                           |                                                                            |  |  |  |
|----------------------------------------------------------------------------------------------------|---------------------------|----------------------------------------------------------------------------|--|--|--|
|                                                                                                    | Command Set               |                                                                            |  |  |  |
| Clear Facult MIPPT<br>Clear Facult Sterfup on<br>Enter 0, and pees Reset                                            | DC-DC<br>Fault Clear      | D Set MPPT DC-DC<br>Enter Dand pases Set<br>when inverter is not connected |  |  |  |
| Monitor                                                                                                    | Setup Connection          |                                                                            |  |  |  |
| Operation Mode Statue                                                                                               | SCI Connection Properties |                                                                            |  |  |  |
| 0 : STANDBY -Boost PWN OFF, LLC PWN DN<br>1 : MPPT -Boost PWN ON, LLC PWN ON<br>2 : PHT -Boost PWN OFF, LLC PWN OFF | Baud Rate: 57500          | Boot on Connect                                                            |  |  |  |
| 2 : PAGLI - Bassi PWH UFF, LDL PWN OFF                                                                              | DOM Pol: C0144            | Boot File:                                                                 |  |  |  |
| Inverter Mode 5(800                                                                                                 |                           |                                                                            |  |  |  |
| B cost Output Voltage V                                                                                             |                           |                                                                            |  |  |  |
| Panel Voltage V                                                                                                    |                           |                                                                            |  |  |  |
| Panel Dunent A                                                                                                    | Bafrech Composts          |                                                                            |  |  |  |
| Panel Power                                                                                                    | Find Campart              |                                                                            |  |  |  |
|                                                                                                    | V1.0                      | ОК                                                                         |  |  |  |
|                                                                                                    |                           | E.                                                                         |  |  |  |
| Update Rate: 🖉 x                                                                                                    |                           |                                                                            |  |  |  |
|                                                                                                    |                           |                                                                            |  |  |  |
| Disconnected                                                                                                    |                           | Setup Connection Connect                                                   |  |  |  |
|                                                                                                    |                           |                                                                            |  |  |  |
|                                                                                                    |                           |                                                                            |  |  |  |

Figure 3. Something Else

3. Ensure the Baud Rate is set to 57600.

- 4. Select your serial comport.
  - (a) If the comport that the target is connected to is known, then select it.
  - (b) Otherwise, use the *Find Comport* tool to find the serial port connection that is connected to the EVM board.
    - (i) Ensure that the target F2803x MCU is setup to boot from a pre-Flashed code (see related F2803x control card documentation for setting up boot configuration)
    - (ii) Click *Find Comport*, then follow the instructions shown at the bottom of the window. This function will run through a short automated test to find the COM port that is connected to the EVM board.
    - (iii) Following the test, Comport Found: COMXX should appear near the bottom of the window. If the GUI is unable to find a valid comport after fixing and checking all of the errors received, then retry this process to find the proper comport using option C.
  - (c) Manually find the comport by going to: Control Panel → System → Hardware tab → Device Manager → Ports (COM and LPT). If the board is using a serial port directly connected to a PC, look for a COM port, which shows up as Communications Port, and select this COM port in the Setup Connection window. If the board is using a USB-to-Serial adapter, look for the COM port, which shows up as USB-to-Serial Bridge, then select this comport in the Setup Connection window.
- 5. Ensure Boot on Connect is unchecked. Then click OK.
- 6. On the main window, click *Connect*. The GUI should now connect to the target and be ready for use.
- 7. Select the parameter update rate as shown in Figure 4:

| ŀ | Texas Instruments - GUI_HV_Solar_DC_DC                                                                                |                          |                                            |
|---|----------------------------------------------------------------------------------------------------|--------------------------|--------------------------------------------|
| I |                                                                                                    | Command Set              |                                            |
|   | Des Fail:<br>Erite 0, endpress Parat                                                                                  | ar Enter 0 and press Set | MPPT DC-DC<br>Standalone Operation Control |
| I | Monitor                                                                                                    |                          |                                            |
|   | Openation Mode Statue                                                                                                 |                          |                                            |
|   | D: STANDBY · Booxt PWM DFF, LLC PWM ON<br>1: MPPT · Booxt PWM DN, LLC PWM DN<br>2: FAULT · Booxt PWM OFF, LLC PWM DFF |                          |                                            |
|   | Inventer Mode Status                                                                                                  |                          |                                            |
|   | Boort Dulput Vollage V                                                                                                |                          |                                            |
| I | ParelVoltage V                                                                                                    |                          |                                            |
| I | ParelCurrent A                                                                                                    |                          |                                            |
| I | Panel Porver W                                                                                                    |                          |                                            |
|   |                                                                                                    |                          |                                            |
|   | Update Rate:                                                                                                    |                          |                                            |
|   | 1.00<br>2.00<br>5.00                                                                                                  |                          | 5etup Connection Disconnect                |
| ľ |                                                                                                    |                          |                                            |

Figure 4. Something Again

#### 2.1 GUI Structure

- Command Set. This section allows the user to perform two functions:
  - Start the DC-DC EVM only when the DC-AC Inverter is not connected to its output. To use this
    function, connect an appropriate load to the DC-DC EVM output, enter 0 on the entry field next to
    the Set button, and then press the Set button.
  - Reset the DC-DC EVM output via a text box reset. To use this function, first clear the fault, enter 0 on the entry field next to the *Reset* button, and press *Reset*.
- Monitor. This section displays various system parameter values. These values include EVM operation
  mode, inverter mode (whether or not the inverter is connected to DC-DC), the boost stage output
  voltage, the panel voltage, the panel current, and the panel power.
- Update Rate: This section changes the rate the GUI updates the parameters in the Monitor section.
- Setup Connection: This section opens a new window that contains the serial port and boot settings.
- Connect/Disconnect. This section begins serial port communication with the target board.

#### 2.2 Using the GUI

- 1. Once the hardware is set up correctly and the application program (pre-flashed code) is tested to run with the GUI, close the GUI, turn off the switch SW1, and disconnect the external 12-V DC supply.
- 2. Verify that the jumper at J1 is connected so the isolated bias supply (a small bias supply board mounted at location M2) can now provide the 12-V DC output when the panel power is turned on.
- 3. Turn on the power for the panel emulator with the configuration (for the panel emulator and the load resistor) described above.
- 4. Bring up the GUI and monitor the parameters.
- 5. If the DC-AC Inverter is not connected to the DC-DC EVM, then enter *0* on the entry field next to the *Set* button on the GUI. Press the *Set* button to increase the EVM output to approximately 400-V DC.
- 6. On the GUI, verify the panel emulator output is approximately 220 V and the panel power is about 165 W.
- 7. To create a fault condition for the input undervoltage, reduce the panel emulator output to 170 V. This reduction will cause the EVM to shut off and its output to reduce to almost 0 V. The status indicator on the GUI should show this fault status. The threshold for the input undervoltage in the code is set to 180 V.
- 8. Restore the initial setting of the panel emulator (MPPT point 220 V, 165 W) in order to clear the fault condition. The EVM will still remain off. At this point, enter *0* in the *Reset* entry field and then click on *Reset*. This value restores the EVM status and increases the output to approximately 400 V.
- 9. When turning off the panel power, ensure that the power is turned off first. Then wait for a few minutes before disconnecting the GUI.

#### 3 References

- 1. HV Solar MPPT DC-DC User Guide (TIDU404)
  - Provides detailed information on the HV Solar DC-DC project within an easy-to-use lab-style format
- 2. HV Solar DC-DC\_Rel-1.0-HWdevPkg (link)
  - a folder containing various files related to the Piccolo-A controller card schematics. ..\controlSUITE\development\_kits\HV SOLAR DC-DC\HV SOLAR DC-DC\_HWDevPkg
  - —
- 3. F28xxx User's Guides (link) <u>http://www.ti.com/lsds/ti/microcontrollers\_16-bit\_32-bit/c2000\_performance/real-time\_control/f2802x\_f2803x\_f2806x/overview.page</u>

#### **IMPORTANT NOTICE**

Texas Instruments Incorporated and its subsidiaries (TI) reserve the right to make corrections, enhancements, improvements and other changes to its semiconductor products and services per JESD46, latest issue, and to discontinue any product or service per JESD48, latest issue. Buyers should obtain the latest relevant information before placing orders and should verify that such information is current and complete. All semiconductor products (also referred to herein as "components") are sold subject to TI's terms and conditions of sale supplied at the time of order acknowledgment.

TI warrants performance of its components to the specifications applicable at the time of sale, in accordance with the warranty in TI's terms and conditions of sale of semiconductor products. Testing and other quality control techniques are used to the extent TI deems necessary to support this warranty. Except where mandated by applicable law, testing of all parameters of each component is not necessarily performed.

TI assumes no liability for applications assistance or the design of Buyers' products. Buyers are responsible for their products and applications using TI components. To minimize the risks associated with Buyers' products and applications, Buyers should provide adequate design and operating safeguards.

TI does not warrant or represent that any license, either express or implied, is granted under any patent right, copyright, mask work right, or other intellectual property right relating to any combination, machine, or process in which TI components or services are used. Information published by TI regarding third-party products or services does not constitute a license to use such products or services or a warranty or endorsement thereof. Use of such information may require a license from a third party under the patents or other intellectual property of the third party, or a license from TI under the patents or other intellectual property of TI.

Reproduction of significant portions of TI information in TI data books or data sheets is permissible only if reproduction is without alteration and is accompanied by all associated warranties, conditions, limitations, and notices. TI is not responsible or liable for such altered documentation. Information of third parties may be subject to additional restrictions.

Resale of TI components or services with statements different from or beyond the parameters stated by TI for that component or service voids all express and any implied warranties for the associated TI component or service and is an unfair and deceptive business practice. TI is not responsible or liable for any such statements.

Buyer acknowledges and agrees that it is solely responsible for compliance with all legal, regulatory and safety-related requirements concerning its products, and any use of TI components in its applications, notwithstanding any applications-related information or support that may be provided by TI. Buyer represents and agrees that it has all the necessary expertise to create and implement safeguards which anticipate dangerous consequences of failures, monitor failures and their consequences, lessen the likelihood of failures that might cause harm and take appropriate remedial actions. Buyer will fully indemnify TI and its representatives against any damages arising out of the use of any TI components in safety-critical applications.

In some cases, TI components may be promoted specifically to facilitate safety-related applications. With such components, TI's goal is to help enable customers to design and create their own end-product solutions that meet applicable functional safety standards and requirements. Nonetheless, such components are subject to these terms.

No TI components are authorized for use in FDA Class III (or similar life-critical medical equipment) unless authorized officers of the parties have executed a special agreement specifically governing such use.

Only those TI components which TI has specifically designated as military grade or "enhanced plastic" are designed and intended for use in military/aerospace applications or environments. Buyer acknowledges and agrees that any military or aerospace use of TI components which have *not* been so designated is solely at the Buyer's risk, and that Buyer is solely responsible for compliance with all legal and regulatory requirements in connection with such use.

TI has specifically designated certain components as meeting ISO/TS16949 requirements, mainly for automotive use. In any case of use of non-designated products, TI will not be responsible for any failure to meet ISO/TS16949.

| Products                     |                          | Applications                  |                                   |
|------------------------------|--------------------------|-------------------------------|-----------------------------------|
| Audio                        | www.ti.com/audio         | Automotive and Transportation | www.ti.com/automotive             |
| Amplifiers                   | amplifier.ti.com         | Communications and Telecom    | www.ti.com/communications         |
| Data Converters              | dataconverter.ti.com     | Computers and Peripherals     | www.ti.com/computers              |
| DLP® Products                | www.dlp.com              | Consumer Electronics          | www.ti.com/consumer-apps          |
| DSP                          | dsp.ti.com               | Energy and Lighting           | www.ti.com/energy                 |
| Clocks and Timers            | www.ti.com/clocks        | Industrial                    | www.ti.com/industrial             |
| Interface                    | interface.ti.com         | Medical                       | www.ti.com/medical                |
| Logic                        | logic.ti.com             | Security                      | www.ti.com/security               |
| Power Mgmt                   | power.ti.com             | Space, Avionics and Defense   | www.ti.com/space-avionics-defense |
| Microcontrollers             | microcontroller.ti.com   | Video and Imaging             | www.ti.com/video                  |
| RFID                         | www.ti-rfid.com          |                               |                                   |
| OMAP Applications Processors | www.ti.com/omap          | TI E2E Community              | e2e.ti.com                        |
| Wireless Connectivity        | www.ti.com/wirelessconne | ctivity                       |                                   |

Mailing Address: Texas Instruments, Post Office Box 655303, Dallas, Texas 75265 Copyright © 2014, Texas Instruments Incorporated